# コントローラサーバUCS C240 M4のPCRF交換

### 内容

概要
前提条件
バックアップ
状態の予備確認
コントローラクラスタでのフェンシングの無効化
新しいコントローラノードのインストール
オーバークラウドでのコントローラノードの変換
障害が発生したコントローラノードの削除の準備
新しいコントローラノードの追加の準備
手動介入
コントローラでのオーバークラウドサービスの確認
L3エージェントルータの確定
コンピューティングサービスの最終決定
コントローラノードでのフェンシングの再起動

### 概要

このドキュメントでは、CPS仮想ネットワーク機能(VNF)をホストするUltra-Mセットアップで障害のあるコントローラサーバを交換するために必要な手順について説明します。

### 前提条件

#### バックアップ

リカバリの場合は、次の手順を使用してOSPDデータベース(DB)のバックアップを取ることを推 奨します。

[root@director ~]# mysqldump --opt --all-databases > /root/undercloud-all-databases.sql [root@director ~]# tar --xattrs -czf undercloud-backup-`date +%F`.tar.gz /root/undercloud-alldatabases.sql /etc/my.cnf.d/server.cnf /var/lib/glance/images /srv/node /home/stack tar: Removing leading `/' from member names

#### 状態の予備確認

交換手順に進む前に、OpenStack環境とサービスの現在のステータスを確認し、正常であること を確認することが重要です。コントローラの交換プロセス時の複雑さを回避するのに役立ちます 。

ステップ1: OpenStackのステータスとノードリストを確認します。

[stack@director ~]\$ source stackrc [stack@director ~]\$ openstack stack list --nested [stack@director ~]\$ ironic node-list [stack@director ~]\$ nova list ステップ2:コントローラのPacemakerステータスを確認します。

#### アクティブなコントローラのいずれかにログインし、パケットメーカーのステータスを確認しま す。すべてのサービスが使用可能なコントローラで実行され、障害が発生したコントローラで停 止している必要があります。

```
[stack@pod1-controller-0 ~]# pcs status
<snip>
Online: [ pod1-controller-0 pod1-controller-1 ]
OFFLINE: [ pod1-controller-2 ]
Full list of resources:
ip-11.120.0.109 (ocf::heartbeat:IPaddr2): Started pod1-controller-0
ip-172.25.22.109 (ocf::heartbeat:IPaddr2): Started podl-controller-1
ip-192.200.0.107 (ocf::heartbeat:IPaddr2): Started pod1-controller-0
Clone Set: haproxy-clone [haproxy]
Started: [ pod1-controller-0 pod1-controller-1 ]
Stopped: [ podl-controller-2 ]
Master/Slave Set: galera-master [galera]
Masters: [ pod1-controller-0 pod1-controller-1 ]
Stopped: [ pod1-controller-2 ]
ip-11.120.0.110 (ocf::heartbeat:IPaddr2): Started pod1-controller-0
ip-11.119.0.110 (ocf::heartbeat:IPaddr2): Started pod1-controller-1
Clone Set: rabbitmq-clone [rabbitmq]
Started: [ pod1-controller-0 pod1-controller-1 ]
Stopped: [ pod1-controller-2 ]
Master/Slave Set: redis-master [redis]
Masters: [ pod1-controller-0 ]
Slaves: [ pod1-controller-1 ]
Stopped: [ pod1-controller-2 ]
ip-11.118.0.104 (ocf::heartbeat:IPaddr2): Started pod1-controller-1
openstack-cinder-volume (systemd:openstack-cinder-volume): Started pod1-controller-0
my-ipmilan-for-controller-6 (stonith:fence_ipmilan): Started podl-controller-1
my-ipmilan-for-controller-4 (stonith:fence_ipmilan): Started pod1-controller-0
my-ipmilan-for-controller-7 (stonith:fence_ipmilan): Started pod1-controller-0
Failed Actions:
Daemon Status:
corosync: active/enabled
pacemaker: active/enabled
pcsd: active/enabled
この例では、Controller-2はオフラインです。したがって、交換されます。Controller-0と
```

Controller-1は動作しており、クラスタサービスを実行しています。

ステップ3:アクティブなコントローラのMariaDBステータスを確認します。

```
[stack@director] nova list | grep control
| 4361358a-922f-49b5-89d4-247a50722f6d | podl-controller-0 | ACTIVE | - | Running |
ctlplane=192.200.0.102 |
| d0f57f27-93a8-414f-b4d8-957de0d785fc | podl-controller-1 | ACTIVE | - | Running |
ctlplane=192.200.0.110 |
```

[stack@director ~]\$ for i in 192.200.0.102 192.200.0.110 ; do echo "\*\*\* \$i \*\*\*" ; ssh heatadmin@\$i "sudo mysql --exec=\"SHOW STATUS LIKE 'wsrep\_local\_state\_comment'\" ; sudo mysql -exec=\"SHOW STATUS LIKE 'wsrep\_cluster\_size'\""; done \*\*\* 192.200.0.152 \*\*\* Variable\_name Value wsrep\_local\_state\_comment Synced Variable\_name Value wsrep\_cluster\_size 2 \*\*\* 192.200.0.154 \*\*\* Variable\_name Value wsrep\_local\_state\_comment Synced Variable\_name Value wsrep\_cluster\_size 2 アクティブなコントローラごとに次の行があることを確認します。

wsrep\_local\_state\_comment:同期済み

wsrep\_cluster\_size:0

ステップ4:アクティブなコントローラのRabbitmqステータスを確認します。障害が発生したコ ントローラは、実行するノードのリストに表示されません。

```
[heat-admin@pod1-controller-0 ~] sudo rabbitmqctl cluster_status
Cluster status of node 'rabbit@pod1-controller-0' ...
[{nodes,[{disc,['rabbit@pod1-controller-0', 'rabbit@pod1-controller-1',
              'rabbit@pod1-controller-2']}]
{running_nodes,['rabbit@pod1-controller-1',
                'rabbit@pod1-controller-0']},
 {cluster_name, << "rabbit@pod1-controller-2.localdomain">>},
 {partitions,[]},
 {alarms,[{'rabbit@pod1-controller-1',[]},
        { 'rabbit@pod1-controller-0',[]}]}]
[heat-admin@pod1-controller-1 ~] sudo rabbitmqctl cluster_status
Cluster status of node 'rabbit@pod1-controller-1' ...
[{nodes,[{disc,['rabbit@pod1-controller-0','rabbit@pod1-controller-1',
              'rabbit@pod1-controller-2']}]
 {running_nodes,['rabbit@pod1-controller-0',
                'rabbit@pod1-controller-1']},
 {cluster_name, << "rabbit@pod1-controller-2.localdomain">>},
 {partitions,[]},
 {alarms,[{'rabbit@pod1-controller-0',[]},
        {'rabbit@pod1-controller-1',[]}]
ステップ5:すべてのアンダークラウドサービスがOSP-Dノードからロード済み、アクティブ、
および実行中のステータスであるかどうかを確認します。
```

[stack@director ~]\$ systemctl list-units "openstack\*" "neutron\*" "openvswitch\*"

neutron-dhcp-agent.service loaded active running OpenStack Neutron DHCP Agent neutron-openvswitch-agent.service loaded active running OpenStack Neutron Open vSwitch Agent loaded active exited OpenStack Neutron Open vSwitch neutron-ovs-cleanup.service Cleanup Utility loaded active running OpenStack Neutron Server neutron-server.service openstack-aodh-evaluator.service loaded active running OpenStack Alarm evaluator service openstack-aodh-listener.service loaded active running OpenStack Alarm listener service openstack-aodh-notifier.service loaded active running OpenStack Alarm notifier service openstack-ceilometer-central.service loaded active running OpenStack ceilometer central agent openstack-ceilometer-collector.service loaded active running OpenStack ceilometer collection service openstack-ceilometer-notification.service loaded active running OpenStack ceilometer notification agent openstack-glance-api.service loaded active running OpenStack Image Service (codenamed Glance) API server openstack-glance-registry.service loaded active running OpenStack Image Service (codenamed Glance) Registry server openstack-heat-api-cfn.service loaded active running Openstack Heat CFN-compatible API Service openstack-heat-api.service loaded active running OpenStack Heat API Service loaded active running Openstack Heat Engine Service openstack-heat-engine.service openstack-ironic-api.service loaded active running OpenStack Ironic API service loaded active running OpenStack Ironic Conductor openstack-ironic-conductor.service service openstack-ironic-inspector-dnsmasq.service loaded active running PXE boot dnsmasq service for Ironic Inspector openstack-ironic-inspector.service loaded active running Hardware introspection service for OpenStack Ironic openstack-mistral-api.service loaded active running Mistral API Server openstack-mistral-engine.service loaded active running Mistral Engine Server loaded active running Mistral Executor Server openstack-mistral-executor.service loaded active running OpenStack Nova API Server openstack-nova-api.service loaded active running OpenStack Nova Cert Server openstack-nova-cert.service openstack-nova-compute.service loaded active running OpenStack Nova Compute Server openstack-nova-conductor.service loaded active running OpenStack Nova Conductor Server openstack-nova-scheduler.service loaded active running OpenStack Nova Scheduler Server openstack-swift-account-reaper.service loaded active running OpenStack Object Storage (swift) - Account Reaper openstack-swift-account.service loaded active running OpenStack Object Storage (swift) - Account Server openstack-swift-container-updater.service loaded active running OpenStack Object Storage (swift) - Container Updater openstack-swift-container.service loaded active running OpenStack Object Storage (swift) - Container Server openstack-swift-object-updater.service loaded active running OpenStack Object Storage (swift) - Object Updater openstack-swift-object.service loaded active running OpenStack Object Storage (swift) - Object Server openstack-swift-proxy.service loaded active running OpenStack Object Storage (swift) - Proxy Server loaded active running OpenStack Message Queuing openstack-zaqar.service Service (code-named Zagar) Server openstack-zagar@1.service loaded active running OpenStack Message Queuing Service (code-named Zaqar) Server Instance 1 openvswitch.service loaded active exited Open vSwitch

LOAD = Reflects whether the unit definition was properly loaded. ACTIVE = The high-level unit activation state, i.e. generalization of SUB. SUB = The low-level unit activation state, values depend on unit type. 37 loaded units listed. Pass --all to see loaded but inactive units, too. To show all installed unit files use 'systemctl list-unit-files'.

#### コントローラクラスタでのフェンシングの無効化

[root@podl-controller-0 ~]# sudo pcs property set stonith-enabled=false
[root@podl-controller-0 ~]# pcs property show

Cluster Properties: cluster-infrastructure: corosync cluster-name: tripleo\_cluster dc-version: 1.1.15-11.el7\_3.4-e174ec8 have-watchdog: false last-lrm-refresh: 1510809585 maintenance-mode: false redis\_REPL\_INFO: podl-controller-0 stonith-enabled: false

Node Attributes: pod1-controller-0: rmq-node-attr-last-known-rabbitmq=rabbit@pod1-controller-0 pod1-controller-1: rmq-node-attr-last-known-rabbitmq=rabbit@pod1-controller-1 pod1-controller-2: rmq-node-attr-last-known-rabbitmq=rabbit@pod1-controller-2

## 新しいコントローラノードのインストール

ステップ1:新しいUCS C240 M4サーバをインストールするための手順と初期セットアップ手順 については、『<u>Cisco UCS C240 M4サーバインストールおよびサービスガイド』を参照してくだ</u> <u>さい</u>

ステップ2:CIMC IPを使用してサーバにログインします。

ステップ3:ファームウェアが以前に使用した推奨バージョンと異なる場合は、BIOSアップグレードを実行します。BIOSアップグレードの手順は次のとおりです。

Cisco UCS CシリーズラックマウントサーバBIOSアップグレードガイド

ステップ4:物理ドライブのステータスを確認します。構成されていない正常な**状態である必要が** あります。[ストレージ] > [Cisco 12G SAS Modular Raid Controller (SLOT-HBA)] > [物理ドライブ 情報]に移動します。

|                            | ¥ dudu Ci                 | sco Integrated Managem        | ent Controller                 |                          | 🔶 🔽 🌢 ad            | lmin@10.65.33.67 | - C240-FCH2114V1NW 🕻    |
|----------------------------|---------------------------|-------------------------------|--------------------------------|--------------------------|---------------------|------------------|-------------------------|
| Chassis +                  | / / Cisco 1<br>(SLOT-HBA) | 2G SAS Modular Raid Co        | ontroller                      | Refresh                  | Host Power Launch K | VM Ping Reb      | oot   Locator LED   🔞 ( |
| Compute                    | Controller Info           | Physical Drive Info Virtual D | Orive Info Battery Backup Unit | Storage Log              |                     |                  |                         |
| Networking •               | Physical Driv             | Physical Drives               |                                |                          |                     |                  | Selected 0 / Total 2    |
| Storage •                  | PD-1                      | Make Global Hot Spare         | Make Dedicated Hot Spare Rem   | ove From Hot Spare Pools | Prepare For Rem     | ioval            | >>                      |
| Cisco 12G SAS Modular Raid | 102                       | Controller                    | Physical Drive Number          | Status                   | Health              | Boot Drive       | Drive Firmware          |
| Cisco FlexFlash            |                           | SLOT-HBA                      | 1                              | Unconfigured Good        | Good                | false            | N003                    |
| Admin •                    | sco FlexFlash             | SLOT-HBA                      | 2                              | Unconfigured Good        | Good                | false            | N003                    |

ステップ5:RAIDレベル1の物理ドライブから仮想ドライブを作成するには、次の手順を実行しま す。図に示すように、[Storage] > [Cisco 12G SAS Modular Raid Controller (SLOT-HBA)] > [Controller Info] > [Create Virtual Drive from Unused Physical Drives]に移動します。

|                            | 🗄 🚽 dialta Cisco         | Integrated Mana    | gement Co       | ontroller | r                     |                   |   |     |
|----------------------------|--------------------------|--------------------|-----------------|-----------|-----------------------|-------------------|---|-----|
|                            | Create Virtual Drive fro | om Unused Physical | Drives          |           |                       |                   |   | 0>  |
| Chassis +                  | RAID Le                  | vel: 1             |                 | ¥         | Enable Full Disk Encr | ryption:          |   |     |
| Compute                    |                          |                    |                 | _         |                       |                   |   |     |
| Networking                 | Create Drive Group       | 5                  |                 |           | _                     |                   |   |     |
|                            | Physical Drives          |                    | Selected 2 / To | tal 2 🏠   | v.                    | Drive Groups      |   | ۰ ن |
| Storage 🔹                  | ID Size(ME               | 3) Model           | Interface       | Туре      |                       | Name              |   |     |
| Cisco 12G SAS Modular Raid | ✓ 1 1906394              | MB SEAGA           | HDD             | SAS       |                       | No data available |   |     |
| Cisco FlexFlash            | 2 1906394                | MB SEAGA           | HDD             | SAS       | **                    |                   |   |     |
| Admin •                    |                          |                    |                 |           | 44                    |                   |   |     |
| -                          |                          |                    |                 |           |                       |                   |   |     |
|                            |                          |                    |                 |           |                       |                   |   |     |
|                            | Virtual Drive Proper     | ties               |                 |           |                       |                   |   |     |
|                            | Name:                    | RAID1              |                 |           | Disk Cache Policy:    | Unchanged         | • |     |
|                            | Access Policy:           | Read Write         |                 | •         | Write Policy:         | Write Through     | • |     |
|                            | Read Policy:             | No Read Ahead      |                 | •         | Strip Size (MB):      | 64k               | * |     |
|                            | Cache Policy:            | Direct IO          |                 | •         | Size                  |                   |   | MB  |

|                  | I           | 🗄 diala Cisc                         | o Integr  | rated Mana   | igement C    | ontrolle  | er                    |         |          |   |     |
|------------------|-------------|--------------------------------------|-----------|--------------|--------------|-----------|-----------------------|---------|----------|---|-----|
|                  | <b>T</b>    | Create Virtual Drive                 | from Unu  | ised Physica | l Drives     |           |                       |         |          |   | 0 X |
| Chassis          | •           | RAID                                 | Level: 1  |              |              | ¥         | Enable Full Disk Encr | yption: |          |   | 1   |
| Compute          |             |                                      |           |              |              |           |                       |         |          |   | - 1 |
| Networking       | •           | Create Drive Grou<br>Physical Drives | ips       |              | Selected 0 / | Total 0 🖧 | ş. •                  | Drive   | Groups   |   | ٥.  |
| Storage          | *           | ID Size(                             | MB)       | Model        | Interface    | Туре      |                       |         | Name     |   |     |
| Cisco 12G SAS Mo | odular Raid | No data available                    |           |              |              |           |                       |         | DG [1.2] |   |     |
| Cisco FlexFlash  |             |                                      |           |              |              |           |                       |         |          |   | - 1 |
| Admin            |             |                                      |           |              |              |           |                       |         |          |   | - 1 |
|                  |             |                                      |           |              |              |           |                       |         |          |   |     |
|                  |             | Virtual Drive Prop                   | erties    |              |              |           |                       |         |          |   |     |
|                  |             | Nam                                  | e: BOOT   | ros          |              |           | Disk Cache Policy:    | Uncha   | nged     | • | - 1 |
|                  |             | Access Polic                         | y: Read   | Write        |              | *         | Write Policy:         | Write T | hrough   | • | - 1 |
|                  |             | Read Polic                           | y: No Re  | ad Ahead     |              | Ŧ         | Strip Size (MB):      | 64k     |          | • |     |
|                  |             | Cache Polic                          | y: Direct | 10           |              | •         | Size                  | 190635  | 14       |   | MB  |

・VDを選択し、[Set as Boot Drive:

|                                | 국 에너에서 C                           | isco Integrated Manaç   | gement Co        | ntroller          | -                    | ÷ 🗹 0               | admin@10.65.33.67 -   | C240-FCH2114V1NW       | v <b>t</b> |
|--------------------------------|------------------------------------|-------------------------|------------------|-------------------|----------------------|---------------------|-----------------------|------------------------|------------|
| Chassis +                      | ▲ / / Cisco 1<br>(SLOT-HBA)        | 12G SAS Modular Raid    | d Controller     |                   | Refre                | esh Host Power Laun | ch KVM   Ping   Reboo | ot Locator LED         | 0          |
| Compute                        | Controller Info                    | Physical Drive Info Vin | rtual Drive Info | Battery Backup U  | nit Storage Log      |                     |                       |                        |            |
| Networking                     | <ul> <li>Virtual Drives</li> </ul> | Virtual Drives          |                  |                   |                      |                     | ł                     | Selected 1 / Total 1 4 | φ.,        |
| Storage •                      | VD-0                               | Initialize Cancel       | Initialization   | Set as Boot Drive | Delete Virtual Drive | Edit Virtual Drive  | Hide Drive            | >>                     |            |
| Cisco 12G SAS Modular Ra Stora | ge                                 | Virtual Drive Number    | Nam              | le                | Status               | Health              | Size                  | RAID Level             | Во         |
| Cisco FlexFlash                |                                    | ] 0                     | BOO              | TOS               | Optimal              | Good                | 1906394 MB            | RAID 1                 | fals       |
| Admin 🕨                        |                                    |                         |                  |                   |                      |                     |                       |                        |            |

ステップ6:IPMI over LANを有効にするには、[**Admin**] > [**Communication Services**] > [**Communication Services**]に移動します。

|                        |                                                                                                    | 🔺 👽 3 admin@10.65.33.67 - C240-FCH2141V113 🔅                |
|------------------------|----------------------------------------------------------------------------------------------------|-------------------------------------------------------------|
| Chassis                | ► ↑ / Communication Services / Communications Services ★                                                | Host Power   Launch KVM   Ping   Reboot   Locator LED   🚱 🌗 |
| Compute                | Communications Services SNMP Mail Alert                                                                 |                                                             |
| Storage                | HTTP Properties VIPMI or                                                                                | ver LAN Properties                                          |
| Admin •                | HTTP/S Enabled: ✓ Session Timeout(seconds): 1800      Redirect HTTP to HTTPS Enabled: ✓ Max Sessions: 4 | Enabled: 🗹 Privilege Level Limit: admin 🔻                   |
| User Management        | HTTP Port: 80 Active Sessions: 1<br>HTTPS Port: 443                                                     | Encryption Key: 000000000000000000000000000000000000        |
| Networking             | XML API Properties                                                                                      |                                                             |
| Communication Services | XML API Enabled:                                                                                        |                                                             |

ステップ7:ハイパースレッディングを無効にするには、図に示すように、[Compute] > [BIOS] > [Configure BIOS] > [Advanced] > [Processor Configuration]に移動します。

|              | Cisco Integrated Management Controller                       |                            |                                                        |              |  |
|--------------|--------------------------------------------------------------|----------------------------|--------------------------------------------------------|--------------|--|
| · · ·        |                                                              |                            | 🐥 <u>V</u> 3 admin@10.65.33.67 - C240                  | -FCH2141V113 |  |
| Chassis •    | A / Compute / BIOS ★                                         |                            |                                                        |              |  |
| Compute      |                                                              |                            | Refresh   Host Power   Launch KVM   Ping   Reboot   Lo | ocator LED   |  |
| Compato      | BIOS Remote Management Troubleshooting                       | Power Policies PID Catalog |                                                        |              |  |
| Networking • | Enter BIOS Setup   Clear BIOS CMOS   Restore Manufacturing C | ustom Settings             |                                                        |              |  |
| Storage      | Configure BIOS Configure Boot Order Configure BIOS Profile   |                            |                                                        |              |  |
| Admin 🕨      | Main Advanced Server Management                              |                            |                                                        |              |  |
|              | Note: Default values are shown in bold.                      |                            |                                                        |              |  |
|              | Reboot Host Immediately:                                     |                            |                                                        |              |  |
|              | <ul> <li>Processor Configuration</li> </ul>                  |                            | _                                                      |              |  |
|              | Intel(R) Hyper-Threading Technolog                           | y Disabled V               | Number of Enabled Cores                                | All          |  |
|              | Execute Disable                                              | e Enabled 🔻                | Intel(R) VT                                            | Enabled      |  |
|              | Intel(R) VT-                                                 | Enabled V                  | Intel(R) Interrupt Remapping                           | Enabled      |  |
|              | Intel(R) Pass Through DM/                                    | Disabled V                 | Intel(R) VT-d Coherency Support                        | Disabled     |  |
|              | Intel(R) Pass Through DMA ITS Support                        | t Enabled V                | CPU Performance                                        | Enterprise   |  |

**注**:この図は次のとおりです。このセクションで説明する設定手順はファームウェアバージョン3.0(3e)を参照しており、他のバージョンで作業する場合は若干の違いがあります。

## オーバークラウドでのコントローラノードの交換

このセクションでは、障害のあるコントローラをオーバークラウドの新しいコントローラに交換 するために必要な手順について説明します。このため、スタックの起動に使用された**deploy.shス** クリプトが再利用されます。展開時に、ControllerNodesPostDeploymentフェーズで、Puppetモ ジュールの一部の制限により、更新が失敗します。配置スクリプトを再起動する前に、手動によ る介入が必要です。

#### 障害が発生したコントローラノードの削除の準備

ステップ1:障害が発生したコントローラのインデックスを特定します。インデックスは、 OpenStackサーバリスト出力のコントローラ名の数字のサフィックスです。この例では、インデ ックスは2です。

[stack@director ~]\$ nova list | grep controller | 5813a47e-af27-4fb9-8560-75decd3347b4 | podl-controller-0 | ACTIVE | - | Running | ctlplane=192.200.0.152 | | 457f023f-d077-45c9-bbea-dd32017d9708 | podl-controller-1 | ACTIVE | - | Running | ctlplane=192.200.0.154 | | d13bb207-473a-4e42-a1e7-05316935ed65 | **podl-controller-2** | ACTIVE | - | Running | ctlplane=192.200.0.151 |

ステップ2:削除するノードを定義するYamlフ**ァイル~templates/remove-controller.yaml**を作成 します。リソースリストのエントリには、前の手順で見つかったインデックスを使用します。

[stack@director ~]\$ cat templates/remove-controller.yaml

#### parameters: ControllerRemovalPolicies: [{'resource\_list': [`2']}]

parameter\_defaults:

CorosyncSettleTries: 5

```
ステップ3:オーバークラウドをインストールするために使用する配置スクリプトのコピーを作成し、以前に作成したremove-controller.yamlファイルを含めるために行を挿入します。
```

```
[stack@director ~]$ cp deploy.sh deploy-removeController.sh
[stack@director ~]$ cat deploy-removeController.sh
time openstack overcloud deploy --templates \
-r ~/custom-templates/custom-roles.yaml \
-e /home/stack/templates/remove-controller.yaml \
-e /usr/share/openstack-tripleo-heat-templates/environments/puppet-pacemaker.yaml \
-e /usr/share/openstack-tripleo-heat-templates/environments/network-isolation.yaml \
-e /usr/share/openstack-tripleo-heat-templates/environments/storage-environment.yaml \
-e /usr/share/openstack-tripleo-heat-templates/environments/neutron-sriov.yaml \
-e ~/custom-templates/network.yaml \
-e ~/custom-templates/ceph.yaml \
-e ~/custom-templates/compute.yaml \
-e ~/custom-templates/layout-removeController.yaml \
-e ~/custom-templates/rabbitmq.yaml \
--stack pod1 \setminus
--debug \
--log-file overcloudDeploy_$(date +%m_%d_%y_%H_%M_%S).log \
--neutron-flat-networks phys_pcie1_0,phys_pcie1_1,phys_pcie4_0,phys_pcie4_1 \
--neutron-network-vlan-ranges datacentre:101:200 \
```

--neutron-disable-tunneling  $\setminus$ 

--verbose --timeout 180

#### ステップ4:ここで説明するコマンドを使用して、交換するコントローラのIDを特定し、メンテナ ンスモードに移動します。

[stack@director ~]\$ nova list | grep controller

|  | 5813a47e-af27-4fb9-8560-75decd3347b4   pod1-controller-0   ACTIVE   - | Running |
|--|-----------------------------------------------------------------------|---------|
|  | ctlplane=192.200.0.152                                                |         |
|  |                                                                       |         |
|  | 457f023f-d077-45c9-bbea-dd32017d9708   pod1-controller-1   ACTIVE   - | Running |
|  | ctlplane=192.200.0.154                                                |         |
|  |                                                                       |         |

| **d13bb207-473a-4e42-a1e7-05316935ed65** | pod1-controller-2 | ACTIVE | - | Running | ctlplane=192.200.0.151 |

[stack@director ~]\$ openstack baremetal node list | grep d13bb207-473a-4e42-a1e7-05316935ed65

| **e7c32170-c7d1-4023-b356-e98564a9b85b** | None | d13bb207-473a-4e42-a1e7-05316935ed65 | power off | active | False |

[stack@b10-ospd ~]\$ openstack baremetal node maintenance set e7c32170-c7d1-4023-b356e98564a9b85b

[stack@director~]\$ openstack baremetal node list | grep True

| e7c32170-c7d1-4023-b356-e98564a9b85b | None | d13bb207-473a-4e42-a1e7-05316935ed65 | power off | active | **True** | ステップ5:交換手順の時点でDBが実行されるようにするには、Pacemakerの制御からGaleraを削 除し、アクティブなコントローラのいずれかで次のコマンドを実行します。

[root@podl-controller-0 ~]# sudo pcs resource unmanage galera
[root@podl-controller-0 ~]# sudo pcs status

Cluster name: tripleo\_cluster Stack: corosync Current DC: podl-controller-0 (version 1.1.15-11.el7\_3.4-el74ec8) - partition with quorum Last updated: Thu Nov 16 16:51:18 2017 Last change: Thu Nov 16 16:51:12 2017 by root via crm\_resource on podl-controller-0 3 nodes and 22 resources configured Online: [ podl-controller-0 podl-controller-1 ] OFFLINE: [ podl-controller-2 ]

Full list of resources:

| ip-11.120.0.109  | (ocf::heartbeat:IPaddr2): | Started pod1-controller-0 |
|------------------|---------------------------|---------------------------|
| ip-172.25.22.109 | (ocf::heartbeat:IPaddr2): | Started pod1-controller-1 |
| ip-192.200.0.107 | (ocf::heartbeat:IPaddr2): | Started podl-controller-0 |

Clone Set: haproxy-clone [haproxy]
 Started: [ podl-controller-0 podl-controller-1 ]
 Stopped: [ podl-controller-2 ]

#### Master/Slave Set: galera-master [galera] (unmanaged)

| galera | (ocf::heartbeat:galera): | Master podl-controller-0 (unmanaged) |
|--------|--------------------------|--------------------------------------|
| galera | (ocf::heartbeat:galera): | Master pod1-controller-1 (unmanaged) |

| Stopped: [ podl-cor | ntroller-2 ]              |
|---------------------|---------------------------|
| ip-11.120.0.110     | (ocf::heartbeat:IPaddr2): |
| ip-11.119.0.110     | (ocf::heartbeat:IPaddr2): |

Started pod1-controller-0 Started pod1-controller-1

<snip>

### 新しいコントローラノードの追加の準備

ステップ1:新しいコントローラの詳細**のみを含む**controllerRMA.jsonファイルを作成します。新 しいコントローラのインデックス番号が以前に使用されていないことを確認します。通常、次に 大きいコントローラ番号に増分します。

例:最も前のバージョンはController-2だったので、Controller-3を作成します。

注: json形式に注意してください。

```
[stack@director ~]$ cat controllerRMA.json
{
   "nodes": [
      {
          "mac": [
             <MAC_ADDRESS>
          ],
          "capabilities": "node:controller-3,boot_option:local",
          "cpu": "24",
          "memory": "256000",
          "disk": "3000",
          "arch": "x86_64",
          "pm_type": "pxe_ipmitool",
          "pm_user": "admin",
          "pm_password": "<PASSWORD>",
          "pm_addr": "<CIMC_IP>"
      }
  1
ステップ2:前のステップで作成したjsonファイルを使用して、新しいノードをインポートします
[stack@director ~]$ openstack baremetal import --json controllerRMA.json
Started Mistral Workflow. Execution ID: 67989c8b-1225-48fe-ba52-3a45f366e7a0
Successfully registered node UUID 048ccb59-89df-4f40-82f5-3d90d37ac7dd
Started Mistral Workflow. Execution ID: c6711b5f-fa97-4c86-8de5-b6bc7013b398
Successfully set all nodes to available.
[stack@director ~]$ openstack baremetal node list | grep available
| 048ccb59-89df-4f40-82f5-3d90d37ac7dd | None | None
                                                                                power
off | available
                         | False
ステップ3:ノードを管理状態に設定します。
```

| 048ccb59-89df-4f40-82f5-3d90d37ac7dd | None | None | power off | **manageable** | False | ステップ4:イントロスペクションを実行します。

[stack@director ~]\$ openstack overcloud node introspect 048ccb59-89df-4f40-82f5-3d90d37ac7dd -provide
Started Mistral Workflow. Execution ID: f73fb275-c90e-45cc-952b-bfc25b9b5727
Waiting for introspection to finish...
Successfully introspected all nodes.
Introspection completed.
Started Mistral Workflow. Execution ID: a892b456-eb15-4c06-b37e-5bc3f6c37c65
Successfully set all nodes to available

 [stack@director ~]\$ openstack baremetal node list | grep available

 | 048ccb59-89df-4f40-82f5-3d90d37ac7dd | None | None
 | power

 off | available
 | False
 |

 ステップ5:使用可能なノードに新しいコントローラプロパティをマークします。
 | Power

controllerRMA.jsonファイルで使用されるように、新しいコントローラに指定されたコントローラ IDを使用する**ことを確認**します。

[stack@director ~]\$ openstack baremetal node set --property capabilities='node:controller-3,profile:control,boot\_option:local' 048ccb59-89df-4f40-82f5-3d90d37ac7dd

ステップ6:導入スクリプトには、layout.yamlというカスタムテンプレートがあり、これらのうちは、さまざまなインターフェイスのコントローラに割り当てられているIPアドレスを指定します。新しいスタックでは、Controller-0、Controller-1、およびController-2に3つのアドレスが定義されています。新しいコントローラを追加する場合は、各サブネットに次のIPアドレスを順に追加してください。

ControllerIPs: internal api: - 11.120.0.10 - 11.120.0.11 - 11.120.0.12 - 11.120.0.13 tenant: - 11.117.0.10 - 11.117.0.11 - 11.117.0.12 - 11.117.0.13 storage: -11.118.0.10- 11.118.0.11 - 11.118.0.12 - 11.118.0.13 storage\_mgmt: - 11.119.0.10 - 11.119.0.11 - 11.119.0.12 - 11.119.0.13 ステップ7:以前に作成したdeploy-removecontroller.shを実行し、古いノードを削除して新しい ノードを追加します。

**注**:この手順は、ControllerNodesDeployment\_Step1で失敗することが予想されます。この 時点で、手動による介入が必要です。

| [stack@   | <pre>@b10-ospd ~]\$ ./deploy-addController.sh</pre>                                                                                                    |  |  |  |  |  |  |  |
|-----------|----------------------------------------------------------------------------------------------------|--|--|--|--|--|--|--|
| START W   | vith options: [u'overcloud', u'deploy', u'templates', u'-r', u'/home/stack/custom-                                                                                                    |  |  |  |  |  |  |  |
| templat   | ces/custom-roles.yaml', u'-e', u'/usr/share/openstack-tripleo-heat-                                                                                                    |  |  |  |  |  |  |  |
| templat   | tes/environments/puppet-pacemaker.yaml', u'-e', u'/usr/share/openstack-tripleo-heat-                                                                                                    |  |  |  |  |  |  |  |
| templat   | <pre>cemplates/environments/network-isolation.yaml', u'-e', u'/usr/share/openstack-tripleo-heat-<br/>cemplates/environments/storage-environment.yaml', u'-e', u'/usr/share/openstack-tripleo-heat-<br/>cemplates/environments/neutron-sriov.yaml', u'-e', u'/home/stack/custom-templates/network.yaml',</pre> |  |  |  |  |  |  |  |
| templat   |                                                                                                    |  |  |  |  |  |  |  |
| templat   |                                                                                                    |  |  |  |  |  |  |  |
| u'-e',    | u'/home/stack/custom-templates/ceph.yaml', u'-e', u'/home/stack/custom-                                                                                                    |  |  |  |  |  |  |  |
| templat   | ces/compute.yaml', u'-e', u'/home/stack/custom-templates/layout-removeController.yaml',                                                                                                    |  |  |  |  |  |  |  |
| u'-e',    | u'/home/stack/custom-templates/rabbitmq.yaml', u'stack', u'newtonoc', u'debug', u'                                                                                                    |  |  |  |  |  |  |  |
| log-fil   | le', u'overcloudDeploy_11_15_1707_46_35.log', u'neutron-flat-networks',                                                                                                    |  |  |  |  |  |  |  |
| u'phys_   | pcie1_0,phys_pcie1_1,phys_pcie4_0,phys_pcie4_1', u'neutron-network-vlan-ranges',                                                                                                    |  |  |  |  |  |  |  |
| u'datac   | centre:101:200', u'neutron-disable-tunneling', u'verbose', u'timeout', u'180']                                                                                                    |  |  |  |  |  |  |  |
| :         |                                                                                                    |  |  |  |  |  |  |  |
| Deploym   | nentError: Heat Stack update failed                                                                                                    |  |  |  |  |  |  |  |
| END ret   | curn value: 1                                                                                                    |  |  |  |  |  |  |  |
| 7         |                                                                                                    |  |  |  |  |  |  |  |
| real      | 42m1.525s                                                                                                    |  |  |  |  |  |  |  |
| user      | 0m3.043s                                                                                                    |  |  |  |  |  |  |  |
| sys       | UMU.614S                                                                                                    |  |  |  |  |  |  |  |
| 導入の       | 進行状況やステータスは、次のコマンドで監視できます。                                                                                                    |  |  |  |  |  |  |  |
|           |                                                                                                    |  |  |  |  |  |  |  |
|           |                                                                                                    |  |  |  |  |  |  |  |
| [stack@   | director~l\$ openstack stack listnested   grep -iv complete                                                                                                    |  |  |  |  |  |  |  |
| [ D duone | WITCOOL 14 OFCHOOR DOGON IIDO HODOCA   DIOF IV COMFICCO                                                                                                    |  |  |  |  |  |  |  |
| +         |                                                                                                    |  |  |  |  |  |  |  |
|           |                                                                                                    |  |  |  |  |  |  |  |
|           | ++++++                                                                                                    |  |  |  |  |  |  |  |
|           | +                                                                                                    |  |  |  |  |  |  |  |
| 1         |                                                                                                    |  |  |  |  |  |  |  |
| ID        | Stack                                                                                                    |  |  |  |  |  |  |  |
| Name      |                                                                                                    |  |  |  |  |  |  |  |
| m i m o   | Stack Status   Creation                                                                                                    |  |  |  |  |  |  |  |
| TTWe      | opdated lime Parent                                                                                                    |  |  |  |  |  |  |  |
| +         |                                                                                                    |  |  |  |  |  |  |  |
| ·<br>     | ·                                                                                                    |  |  |  |  |  |  |  |
|           | ++++++                                                                                                    |  |  |  |  |  |  |  |
|           | +                                                                                                    |  |  |  |  |  |  |  |
|           |                                                                                                    |  |  |  |  |  |  |  |
| c1e33     | 38f2-877e-4817-93b4-9a3f0c0b3d37   pod1-AllNodesDeploySteps-5psegydpwxij-                                                                                                    |  |  |  |  |  |  |  |
| Compute   | eDeployment_Step1-swnuzjixac43                                                                                                    |  |  |  |  |  |  |  |
|           | UPDATE_FAILED                                                                                                    |  |  |  |  |  |  |  |
| 2017-10   | )-08T14:06:07Z   2017-11-16T18:09:43Z   e90f00ef-2499-4ec3-90b4-d7def6e97c47                                                                                                    |  |  |  |  |  |  |  |
|           |                                                                                                    |  |  |  |  |  |  |  |
| 1db4f     | ef4-45d3-4125-bd96-2cc3297a69ff   pod1-AllNodesDeploySteps-5psegydpwxij-                                                                                                    |  |  |  |  |  |  |  |
| Control   | llerDeployment_Step1-                                                                                                    |  |  |  |  |  |  |  |
| hmn3hpr   | ruubcn                                                                                                    |  |  |  |  |  |  |  |
| UF        | PDATE_FAILED   2017-10-08T14:03:05Z   2017-11-16T18:12:12Z   e90f00ef-2499-4ec3-90b4-                                                                                                    |  |  |  |  |  |  |  |
| d7def6e   | 97c47                                                                                                    |  |  |  |  |  |  |  |
|           |                                                                                                    |  |  |  |  |  |  |  |
| e90f0     | )0ef-2499-4ec3-90b4-d7def6e97c47   pod1-AllNodesDeploySteps-                                                                                                    |  |  |  |  |  |  |  |
| 5psegyd   | lpwxij                                                                                                    |  |  |  |  |  |  |  |
|           | UPDATE_FAILED   2017-10-08T13:59:25Z   2017-11-                                                                                                    |  |  |  |  |  |  |  |
| 16T18:0   | )9:25Z   6c4b604a-55a4-4a19-9141-28c844816c0d                                                                                                    |  |  |  |  |  |  |  |
| 60120     | 5042 - 5524 - 4219 - 9141 - 282844816203                                                                                                    |  |  |  |  |  |  |  |
| l JC4D0   | JUTA JJAT TAL9-91T1-2000TT010000                                                                                                    |  |  |  |  |  |  |  |
| POOT      | UPDATE FAILED   2017-10-                                                                                                    |  |  |  |  |  |  |  |
| 08T12:7   | 37:11Z   2017-11-16T17:35:35Z   None                                                                                                    |  |  |  |  |  |  |  |
| _ 0       |                                                                                                    |  |  |  |  |  |  |  |
| +         |                                                                                                    |  |  |  |  |  |  |  |
|           |                                                                                                    |  |  |  |  |  |  |  |
|           |                                                                                                    |  |  |  |  |  |  |  |

### 手動介入

ステップ1:OSP-DサーバでOpenStack server listコマンドを実行して、使用可能なコントローラを リストします。新しく追加されたコントローラがリストに表示されます。

[stack@director ~]\$ openstack server list | grep controller | 3e6c3db8-ba24-48d9-b0e8-1e8a2eb8b5ff | **pod1-controller-3** | ACTIVE | ctlplane=192.200.0.103 | overcloud-full | | 457f023f-d077-45c9-bbea-dd32017d9708 | pod1-controller-1 | ACTIVE | ctlplane=192.200.0.154 | overcloud-full | | 5813a47e-af27-4fb9-8560-75decd3347b4 | pod1-controller-0 | ACTIVE | ctlplane=192.200.0.152 | overcloud-full | 7 テップ2: 新しく追加さわたコントローラではなく アクティブなコントローラのいずわかに

ステップ2:新しく追加されたコントローラではなく、アクティブなコントローラのいずれかに接 続し、/etc/corosync/corosycn.confファイルを参照**します**。各コントロ**ーラに**nodeidを割り当てる nodelistを探します。失敗したノードのエントリを検索し、そのノードIDをメモ**します。** 

```
[root@pod1-controller-0 ~]# cat /etc/corosync/corosync.conf
totem {
  version: 2
  secauth: off
  cluster_name: tripleo_cluster
  transport: udpu
  token: 10000
}
nodelist {
  node {
     ring0_addr: pod1-controller-0
     nodeid: 5
  }
  node {
     ring0_addr: pod1-controller-1
     nodeid: 7
  }
  node {
     ring0_addr: pod1-controller-2
     nodeid: 8
  }
ステップ3:アクティブコントローラのそれぞれにログインします。障害が発生したノードを削除
```

ステップ3:アクティブコントローラのそれそれにロクインします。障害が発生したノードを削除 し、サービスを再起動します。この場合は、pod1-controller-2を削除しま**す。新しく追加されたコ** ントローラに対してこの操作を実行しないでください。

[root@pod1-controller-0 ~]# sudo pcs cluster localnode remove pod1-controller-2
pod1-controller-2: successfully removed!
[root@pod1-controller-0 ~]# sudo pcs cluster reload corosync
Corosync reloaded
[root@pod1-controller-1 ~]# sudo pcs cluster localnode remove pod1-controller-2
pod1-controller-2: successfully removed!
[root@pod1-controller-1 ~]# sudo pcs cluster reload corosync
Corosync reloaded
Aテップ4:クラスタから障害が発生したノードを削除するには、アクティブなコントローラのい
ずれかからこのコマンドを実行します。

```
[root@pod1-controller-0 ~]# sudo crm_node -R pod1-controller-2 --force
ステップ5:障害が発生したノードをrabbitmqクラスタから削除するには、アクティブなコントロ
ーラの1つからこのコマンドを実行します。
```

[root@pod1-controller-0 ~]# sudo rabbitmqctl forget\_cluster\_node rabbit@pod1-controller-2 Removing node 'rabbit@newtonoc-controller-2' from cluster ... ステップ6:MongoDBから失敗したノードを削除します。そのためには、アクティブなMongoノー ドを見つける必要があります。netstatを使用して、ホストのIPアドレスを検索します。

[root@podl-controller-0 ~]# sudo netstat -tulnp | grep 27017 tcp 0 0 11.120.0.10:27017 0.0.0.0:\* LISTEN 219577/mongod ステップ7:ノードにログインし、前のコマンドのIPアドレスとポート番号を使用してマスターで あるかどうかを確認します。

```
[heat-admin@podl-controller-0 ~]$ echo "db.isMaster()" | mongo --host 11.120.0.10:27017
MongoDB shell version: 2.6.11
connecting to: 11.120.0.10:27017/test
{
        "setName" : "tripleo",
        "setVersion" : 9,
        "ismaster" : true,
        "secondary" : false,
        "hosts" : [
                 "11.120.0.10:27017",
                 "11.120.0.12:27017",
                 "11.120.0.11:27017"
        ],
        "primary" : "11.120.0.10:27017",
        "me" : "11.120.0.10:27017",
        "electionId" : ObjectId("5a0d2661218cb0238b582fb1"),
        "maxBsonObjectSize" : 16777216,
        "maxMessageSizeBytes" : 48000000,
        "maxWriteBatchSize" : 1000,
        "localTime" : ISODate("2017-11-16T18:36:34.473Z"),
        "maxWireVersion" : 2,
        "minWireVersion" : 0,
        "ok" : 1
}
```

ノードがマスターでない場合は、他のアクティブコントローラにログインし、同じ手順を実行し ます。

ステップ8:マスターから、**rs.status()コマンドを使用して使用可能なノードをリスト**しま**す**。古 い/応答しないノードを見つけ、mongoノード名を特定します。

[root@pod1-controller-0 ~]# mongo --host 11.120.0.10
MongoDB shell version: 2.6.11
connecting to: 11.120.0.10:27017/test
<snip>

```
tripleo:PRIMARY> rs.status()
{
       "set" : "tripleo",
       "date" : ISODate("2017-11-14T13:27:14Z"),
       "myState" : 1,
       "members" : [
                {
                        "_id" : 0,
                        "name" : "11.120.0.10:27017",
                        "health" : 1,
                        "state" : 1,
                        "stateStr" : "PRIMARY",
                        "uptime" : 418347,
                        "optime" : Timestamp(1510666033, 1),
                        "optimeDate" : ISODate("2017-11-14T13:27:13Z"),
                        "electionTime" : Timestamp(1510247693, 1),
                        "electionDate" : ISODate("2017-11-09T17:14:53Z"),
                        "self" : true
                },
                {
                        "_id" : 2,
                        "name" : "11.120.0.12:27017",
                        "health" : 1,
                        "state" : 2,
                        "stateStr" : "SECONDARY",
                        "uptime" : 418347,
                        "optime" : Timestamp(1510666033, 1),
                        "optimeDate" : ISODate("2017-11-14T13:27:13Z"),
                        "lastHeartbeat" : ISODate("2017-11-14T13:27:13Z"),
                        "lastHeartbeatRecv" : ISODate("2017-11-14T13:27:13Z"),
                        "pingMs" : 0,
                        "syncingTo" : "11.120.0.10:27017"
                },
                {
                        "_id" : 3,
                        "name" : "11.120.0.11:27017
                         "health" : 0,
                        "state" : 8,
                        "stateStr" : "(not reachable/healthy)",
                        "uptime" : 0,
                        "optime" : Timestamp(1510610580, 1),
                        "optimeDate" : ISODate("2017-11-13T22:03:00Z"),
                        "lastHeartbeat" : ISODate("2017-11-14T13:27:10Z"),
                        "lastHeartbeatRecv" : ISODate("2017-11-13T22:03:01Z"),
                        "pingMs" : 0,
                        "syncingTo" : "11.120.0.10:27017"
                }
       ],
       "ok" : 1
ステップ9:マスターから、rs.removeコマンドを使用して、障害が発生したノードを削除します。
このコマンドを実行すると、いくつかのエラーが表示されますが、ノードが削除されたことを確
```

[root@podl-controller-0 ~]\$ mongo --host 11.120.0.10 <snip> tripleo:PRIMARY> rs.remove('11.120.0.12:27017') 2017-11-16T18:41:04.999+0000 DBClientCursor::init call() failed 2017-11-16T18:41:05.000+0000 Error: error doing query: failed at src/mongo/shell/query.js:81 2017-11-16T18:41:05.001+0000 trying reconnect to 11.120.0.10:27017 (11.120.0.10) failed 2017-11-16T18:41:05.003+0000 reconnect 11.120.0.10:27017 (11.120.0.10) ok

認するには、もう一度ステータスを確認します。

```
tripleo:PRIMARY> rs.status()
{
       "set" : "tripleo",
       "date" : ISODate("2017-11-16T18:44:11Z"),
       "myState" : 1,
       "members" : [
                {
                        "_id" : 3,
                        "name" : "11.120.0.11:27017",
                        "health" : 1,
                        "state" : 2,
                        "stateStr" : "SECONDARY",
                        "uptime" : 187,
                        "optime" : Timestamp(1510857848, 3),
                        "optimeDate" : ISODate("2017-11-16T18:44:08Z"),
                        "lastHeartbeat" : ISODate("2017-11-16T18:44:11Z"),
                        "lastHeartbeatRecv" : ISODate("2017-11-16T18:44:09Z"),
                        "pingMs" : 0,
                        "syncingTo" : "11.120.0.10:27017"
                },
                {
                        "_id" : 4,
                        "name" : "11.120.0.10:27017",
                        "health" : 1,
                        "state" : 1,
                        "stateStr" : "PRIMARY",
                        "uptime" : 89820,
                        "optime" : Timestamp(1510857848, 3),
                        "optimeDate" : ISODate("2017-11-16T18:44:08Z"),
                        "electionTime" : Timestamp(1510811232, 1),
                        "electionDate" : ISODate("2017-11-16T05:47:12Z"),
                        "self" : true
                }
       1,
       "ok" : 1
}
tripleo:PRIMARY> exit
bye
ステップ10:このコマンドを実行して、アクティブなコントローラノードのリストを更新します。
新しいコントローラノードをこのリストに含めます。
```

[root@pod1-controller-0 ~]# sudo pcs resource update galera wsrep\_cluster\_address=gcomm://pod1controller-0,pod1-controller-1,pod1-controller-2 ステップ11:既に存在するコントローラから新しいコントローラに次のファイルをコピーします。

/etc/sysconfig/clustercheck

/root/.my.cnf

On existing controller:

```
[root@podl-controller-0 ~]# scp /etc/sysconfig/clustercheck stack@192.200.0.1:/tmp/.
[root@podl-controller-0 ~]# scp /root/.my.cnf stack@192.200.0.1:/tmp/my.cnf
```

On new controller:

[root@pod1-controller-3 ~]# cd /etc/sysconfig

[root@podl-controller-3 sysconfig]# scp stack@192.200.0.1:/tmp/clustercheck .

[root@pod1-controller-3 sysconfig]# cd /root

[root@podl-controller-3 ~]# scp stack@192.200.0.1:/tmp/my.cnf .my.cnf .my.cnf ステップ12:既に存在するコントローラの1つからcluster node addコマンドを実行します。

[root@podl-controller-1 ~]# sudo pcs cluster node add podl-controller-3

Disabling SBD service... podl-controller-3: sbd disabled podl-controller-0: Corosync updated podl-controller-1: Corosync updated

Setting up corosync... podl-controller-3: Succeeded Synchronizing pcsd certificates on nodes podl-controller-3... podl-controller-3: Success

Restarting pcsd on the nodes in order to reload the certificates...

pod1-controller-3: Success

ステップ13:各コントローラにログインし、ファイル/etc/corosync/corosync.confを表示します。 新しいコントローラがリストされていることを確認し、そのコントローラに割り当てられたノー ドが、以前に使用されていないシーケンスの次の番号であることを確認します。この変更が3つす べてのコントローラで行われていることを確認します。

```
[root@pod1-controller-1 ~]# cat /etc/corosync/corosync.conf
totem {
  version: 2
  secauth: off
  cluster_name: tripleo_cluster
   transport: udpu
  token: 10000
}
nodelist {
  node {
      ring0_addr: pod1-controller-0
      nodeid: 5
   }
  node {
      ring0_addr: pod1-controller-1
      nodeid: 7
   }
  node {
      ring0_addr: pod1-controller-3
       nodeid: 6
   }
}
quorum {
  provider: corosync_votequorum
}
logging {
  to_logfile: yes
  logfile: /var/log/cluster/corosync.log
  to_syslog: yes
}
たとえば、修正後の/etc/corosync/corosync.confは次のようになります。
```

} logging { to\_logfile: yes logfile: /var/log/cluster/corosync.log to\_syslog: yes } ステップ14:アクティブコントロ**ーラで**corosyncを再起動します。新しいコントロ**ーラで** corosyncを開始しない。 [root@pod1-controller-0 ~]# sudo pcs cluster reload corosync [root@pod1-controller-1 ~]# sudo pcs cluster reload corosync ステップ15:動作中のいずれかのコントローラから新しいコントローラノードを起動します。 [root@pod1-controller-1 ~]# sudo pcs cluster start pod1-controller-3 ステップ16:アクティングコントローラの1つからGaleraを再起動します。 [root@pod1-controller-1 ~]# sudo pcs cluster start pod1-controller-3 pod1-controller-0: Starting Cluster... [root@pod1-controller-1 ~]# sudo pcs resource cleanup galera Cleaning up galera:0 on pod1-controller-0, removing fail-count-galera Cleaning up galera:0 on pod1-controller-1, removing fail-count-galera Cleaning up galera:0 on pod1-controller-3, removing fail-count-galera \* The configuration prevents the cluster from stopping or starting 'galera-master' (unmanaged) Waiting for 3 replies from the CRMd... OK [root@pod1-controller-1 ~]# [root@pod1-controller-1 ~]# sudo pcs resource manage galera ステップ17:クラスタはメンテナンスモードです。サービスを開始するには、メンテナンスモー ドをディセーブルにします。

```
totem {
version: 2
secauth: off
cluster_name: tripleo_cluster
transport: udpu
token: 10000
nodelist {
   node {
      ring0_addr: pod1-controller-0
      nodeid: 5
   }
   node {
      ring0_addr: pod1-controller-1
      nodeid: 7
   }
   node {
      ring0_addr: pod1-controller-3
      nodeid: 9
   }
}
quorum {
  provider: corosync_votequorum
```

[root@pod1-controller-2 ~]# sudo pcs property set maintenance-mode=false --wait ステップ18:Galeraで3つのコントローラがすべてマスターとしてリストされるまで、Galeraの PCのステータスを確認します。

注:大規模なセットアップでは、DBの同期に時間がかかる場合があります。

[root@pod1-controller-1 ~]# sudo pcs status | grep galera -A1

Master/Slave Set: galera-master [galera] Masters: [ pod1-controller-0 pod1-controller-1 pod1-controller-3 ] ステップ19: クラスタをメンテナンスモードに切り替えます。

[root@pod1-controller-1~]# sudo pcs property set maintenance-mode=true --wait

```
PCSD Status:
  podl-controller-3: Online
  podl-controller-0: Online
  podl-controller-1: Online
```

ステップ20:以前に実行した配置スクリプトを再実行します。今回は成功するはずです。

[stack@director ~]\$ ./deploy-addController.sh START with options: [u'overcloud', u'deploy', u'--templates', u'-r', u'/home/stack/customtemplates/custom-roles.yaml', u'-e', u'/usr/share/openstack-tripleo-heattemplates/environments/puppet-pacemaker.yaml', u'-e', u'/usr/share/openstack-tripleo-heattemplates/environments/network-isolation.yaml', u'-e', u'/usr/share/openstack-tripleo-heattemplates/environments/storage-environment.yaml', u'-e', u'/usr/share/openstack-tripleo-heattemplates/environments/neutron-sriov.yaml', u'-e', u'/home/stack/custom-templates/network.yaml', u'-e', u'/home/stack/custom-templates/ceph.yaml', u'-e', u'/home/stack/customtemplates/compute.yaml', u'-e', u'/home/stack/custom-templates/layout-removeController.yaml', u'--stack', u'newtonoc', u'--debug', u'--log-file', u'overcloudDeploy\_11\_14\_17\_\_13\_53\_12.log', u'--neutron-flat-networks', u'phys\_pcie1\_0,phys\_pcie1\_1,phys\_pcie4\_0,phys\_pcie4\_1', u'--neutronnetwork-vlan-ranges', u'datacentre:101:200', u'--neutron-disable-tunneling', u'--verbose', u'-timeout', u'180'] options: Namespace(access\_key='', access\_secret='\*\*\*', access\_token='\*\*\*', access\_token\_endpoint='', access\_token\_type='', aodh\_endpoint='', auth\_type='', auth\_url='https://192.200.0.2:13000/v2.0', authorization\_code='', cacert=None, cert='', client\_id='', client\_secret='\*\*\*', cloud='', consumer\_key='', consumer\_secret='\*\*\*', debug=True, default\_domain='default', default\_domain\_id='', default\_domain\_name='', deferred\_help=False, discovery\_endpoint='', domain\_id='', domain\_name='', endpoint='', identity\_provider='', identity\_provider\_url='', insecure=None, inspector\_api\_version='1', inspector\_url=None, interface='', key='', log\_file=u'overcloudDeploy\_11\_14\_17\_\_13\_53\_12.log', murano\_url='', old\_profile=None, openid\_scope='', os\_alarming\_api\_version='2', os\_application\_catalog\_api\_version='1', os\_baremetal\_api\_version='1.15', os\_beta\_command=False, os\_compute\_api\_version='', os\_container\_infra\_api\_version='1', os\_data\_processing\_api\_version='1.1', os\_data\_processing\_url='', os\_dns\_api\_version='2', os\_identity\_api\_version='', os\_image\_api\_version='1', os\_key\_manager\_api\_version='1', os\_metrics\_api\_version='1', os\_network\_api\_version='', os\_object\_api\_version='',

os\_orchestration\_api\_version='1', os\_project\_id=None, os\_project\_name=None, os\_queues\_api\_version='2', os\_tripleoclient\_api\_version='1', os\_volume\_api\_version='', os\_workflow\_api\_version='2', passcode='', password='\*\*\*', profile=None, project\_domain\_id='', project\_domain\_name='', project\_id='', project\_name='admin', protocol='', redirect\_uri='', region\_name='', roles='', timing=False, token='\*\*\*', trust\_id='', url='', user='', user\_domain\_id='', user\_domain\_name='', user\_id='', username='admin', verbose\_level=3, verify=None) Auth plugin password selected

Starting new HTTPS connection (1): 192.200.0.2
"POST /v2/action\_executions HTTP/1.1" 201 1696
HTTP POST https://192.200.0.2:13989/v2/action\_executions 201
Overcloud Endpoint: http://172.25.22.109:5000/v2.0
Overcloud Deployed
clean\_up DeployOvercloud:
END return value: 0

real 54m17.197s user 0m3.421s sys 0m0.670s

### コントローラでのオーバークラウドサービスの確認

すべてのマネージドサービスがコントローラノードで正しく実行されていることを確認します。

[heat-admin@pod1-controller-2 ~]\$ sudo pcs status

### L3エージェントルータの確定

ルータをチェックして、L3エージェントが正しくホストされていることを確認します。このチェ ックを実行する際は、必ずovercloudrcファイルをソースにしてください。

ステップ1:ルータ名を検索します。

| [stack@director~]\$ source corerc<br>[stack@director ~]\$ neutron router-list                       |                         |                                          |
|----------------------------------------------------------------------------------------------------|-------------------------|------------------------------------------|
| ++                                                                                                  | 4                       |                                          |
| id  <br>external_gateway_info                                                                       | name                    | distributed   ha                         |
| ++<br>  d814dc9d-2b2f-496f-8c25-24911e464d02  <br>a955157d50b5",      False<br>この例では、ルータの名前はmainです。 | <b>main</b>  <br>  True | {"network_id": "18c4250c-e402-428c-87d6- |

ステップ2:障害が発生したノードと新しいノードのUUIDを見つけるために、すべてのL3エージェントをリストします。

[stack@director ~]\$ neutron agent-list | grep "neutron-l3-agent"

| nova                                                                                       | :-)              | True           |       | neutron-13-agent   |            |                       |      |
|--------------------------------------------------------------------------------------------|------------------|----------------|-------|--------------------|------------|-----------------------|------|
| 8d2ffbcb-b6ff-42                                                                           | cd-b5b8-         | da31d8da8a40   | Г3    | agent              | pod1-conti | coller-2.localdomain  |      |
| nova                                                                                       | xxx              | True           |       | neutron-13-agent   |            |                       |      |
| a410a491-e271-49                                                                           | 38-8a43-         | 458084ffe15d   | Г3    | agent              | pod1-conti | roller-3.localdomain  |      |
| nova                                                                                       | :-)              | True           |       | neutron-13-agent   |            |                       |      |
| cb4bc1ad-ac50-42                                                                           | e9-ae69-         | 8a256d375136   | Г3    | agent              | pod1-conti | roller-1.localdomain  |      |
| nova                                                                                       | :-)              | True           |       | neutron-13-agent   |            |                       |      |
| ステップ3・この例                                                                                  | では、              | od1-controlle  | r-2   | localdomainに対応     | する  3T-    | -ジェントをルータか            | 16   |
| <b>削除する</b> 必要がち                                                                           | 니ᆂオ              | nod1 controll  | or 2  | localdomain/こ分化    | はオるエー      | ジェントをリータに             | ė tn |
| <b>別际9</b> る必安/100                                                                         | りまり。             | pour-controll  | er-s  | .iocaidomain - XI  | じゅるエー      | シェンドをルーヌに             | 日,川  |
| する必要がありま                                                                                   | <b>न</b> ॰       |                |       |                    |            |                       |      |
|                                                                                            |                  |                |       |                    |            |                       |      |
|                                                                                            |                  |                |       |                    |            |                       |      |
| [stack@director ~]                                                                         | \$ <b>neutro</b> | n 13-agent-rou | lter  | -remove 8d2ffbcb-b | 6ff-42cd-b | 5b8-da31d8da8a40 main | n    |
| Removed router main from L3 agent                                                          |                  |                |       |                    |            |                       |      |
| [stack@director ~]\$ neutron 13-agent-router-add a410a491-e271-4938-8a43-458084ffe15d main |                  |                |       |                    |            |                       |      |
| Added router main to L3 agent                                                              |                  |                |       |                    |            |                       |      |
| ハノ / / 4 . 丈利 C                                                                            | 10/220           |                | v) ·) |                    | 0          |                       |      |
|                                                                                            |                  |                |       |                    |            |                       |      |
| [stack@director ~]\$ neutron l3-agent-list-hosting-router main                             |                  |                |       |                    |            |                       |      |
|                                                                                            |                  |                |       |                    |            |                       |      |
| +                                                                                          |                  |                |       |                    |            | +                     | +    |
| ++                                                                                         |                  |                | 1     |                    |            |                       | 1    |
| 1a                                                                                         |                  | l              | nos   | ST                 |            | admin_state_up        |      |
| alive   ha_state                                                                           |                  |                |       |                    |            |                       |      |
| +                                                                                          |                  | +              |       |                    |            | +                     | +    |
| +                                                                                          |                  |                |       |                    |            |                       |      |

|    | 70242f5c-43ab-4355-abd6-9277f92e4ce6   pod1-controller-0.localdomain   True | :-) |
|----|-----------------------------------------------------------------------------|-----|
|    | standby                                                                     |     |
|    | a410a491-e271-4938-8a43-458084ffe15d   pod1-controller-3.localdomain   True | :-) |
|    | standby                                                                     |     |
|    | cb4bclad-ac50-42e9-ae69-8a256d375136   podl-controller-1.localdomain   True | :-) |
|    | active                                                                      |     |
| +- | +++++                                                                       | +   |

ステップ5:削除されたコントローラーノードから実行されているサービスをすべてリストし、削除します。

[stack@director ~]\$ neutron agent-list | grep controller-2

\_\_\_\_+

```
| 877314c2-3c8d-4666-a6ec-69513e83042d | Metadata agent | pod1-controller-2.localdomain
                xxx True neutron-metadata-agent
| 8d2ffbcb-b6ff-42cd-b5b8-da31d8da8a40 | L3 agent | pod1-controller-2.localdomain |
              xxx True neutron-13-agent
nova
911c43a5-df3a-49ec-99ed-1d722821ec20 | DHCP agent | pod1-controller-2.localdomain |
              xxx True neutron-dhcp-agent
nova
| a58a3dd3-4cdc-48d4-ab34-612a6cd72768 | Open vSwitch agent | pod1-controller-2.localdomain
                xxx True
                                  neutron-openvswitch-agent
[stack@director ~]$ neutron agent-delete 877314c2-3c8d-4666-a6ec-69513e83042d
Deleted agent(s): 877314c2-3c8d-4666-a6ec-69513e83042d
[stack@director ~]$ neutron agent-delete 8d2ffbcb-b6ff-42cd-b5b8-da31d8da8a40
Deleted agent(s): 8d2ffbcb-b6ff-42cd-b5b8-da31d8da8a40
[stack@director ~]$ neutron agent-delete 911c43a5-df3a-49ec-99ed-1d722821ec20
Deleted agent(s): 911c43a5-df3a-49ec-99ed-1d722821ec20
```

[stack@director ~]\$ neutron agent-delete a58a3dd3-4cdc-48d4-ab34-612a6cd72768

Deleted agent(s): a58a3dd3-4cdc-48d4-ab34-612a6cd72768

[stack@director ~]\$ neutron agent-list | grep controller-2
[stack@director ~]\$

## コンピューティングサービスの最終決定

ステップ1:削除されたノードから残っているnovaサービスリスト項目を確認し、削除します。

[stack@director ~]\$ nova service-list | grep controller-2

|     | 615   nova-consoleauth   pod1-controller-2.localdomain | internal | enabled   down |
|-----|--------------------------------------------------------|----------|----------------|
|     | 2017-11-16T16:08:14.000000   -                         |          |                |
|     | 618   nova-scheduler   pod1-controller-2.localdomain   | internal | enabled   down |
|     | 2017-11-16T16:08:13.000000   -                         |          |                |
|     | 621   nova-conductor   pod1-controller-2.localdomain   | internal | enabled   down |
|     | 2017-11-16T16:08:14.000000   -                         |          |                |
|     |                                                        |          |                |
| [ : | stack@director ~]\$ nova service-delete 615            |          |                |

[stack@director ~]\$ nova service-delete 618 [stack@director ~]\$ nova service-delete 621

stack@director ~]\$ nova service-list | grep controller-2

ステップ2:コンソネータプ**ロセス**がすべてのコントローラで実行されていることを確認するか、 次のコマンドを使用して再起動します。pcs resource restart openstack-nova-console-auth:

[stack@director ~]\$ nova service-list | grep consoleauth

| 601   nova-consoleauth   pod1-controller-0.localdomain | internal | enabled | up |
|--------------------------------------------------------|----------|---------|----|
| 2017-11-16T21:00:10.000000   -                         |          |         |    |
| 608   nova-consoleauth   pod1-controller-1.localdomain | internal | enabled | up |
| 2017-11-16T21:00:13.000000   -                         |          |         |    |
| 622   nova-consoleauth   pod1-controller-3.localdomain | internal | enabled | up |
| 2017-11-16T21:00:13.000000   -                         |          |         |    |

## コントローラノードでのフェンシングの再起動

ステップ1:すべてのコントローラでアンダークラウド192.0.0.0/8へのIPルートを確認します

[root@pod1-controller-3 ~]# ip route default via 172.25.22.1 dev vlan101 11.117.0.0/24 dev vlan17 proto kernel scope link src 11.117.0.12 11.118.0.0/24 dev vlan18 proto kernel scope link src 11.118.0.12 11.119.0.0/24 dev vlan19 proto kernel scope link src 11.119.0.12 11.120.0.0/24 dev vlan20 proto kernel scope link src 11.120.0.12 169.254.169.254 via 192.200.0.1 dev eno1 172.25.22.0/24 dev vlan101 proto kernel scope link src 172.25.22.102 192.0.0.0/8 dev eno1 proto kernel scope link src 192.200.0.103 ステップ2:現在のストニス構成を確認してください。古いコントローラノードへの参照を削除し ます。

[root@podl-controller-3 ~]# sudo pcs stonith show --full Resource: my-ipmilan-for-controller-6 (class=stonith type=fence\_ipmilan) Attributes: pcmk\_host\_list=podl-controller-1 ipaddr=192.100.0.1 login=admin passwd=Csco@123Starent lanplus=1 Operations: monitor interval=60s (my-ipmilan-for-controller-6-monitor-interval-60s) Resource: my-ipmilan-for-controller-4 (class=stonith type=fence\_ipmilan) Attributes: pcmk\_host\_list=pod1-controller-0 ipaddr=192.100.0.14 login=admin

passwd=Csco@123Starent lanplus=1

Operations: monitor interval=60s (my-ipmilan-for-controller-4-monitor-interval-60s) Resource: my-ipmilan-for-controller-7 (class=stonith type=fence\_ipmilan)

Attributes: pcmk\_host\_list=pod1-controller-2 ipaddr=192.100.0.15 login=admin passwd=Csco@123Starent lanplus=1

Operations: monitor interval=60s (my-ipmilan-for-controller-7-monitor-interval-60s)

[root@pod1-controller-3 ~]# pcs stonith delete my-ipmilan-for-controller-7
Attempting to stop: my-ipmilan-for-controller-7...Stopped

#### ステップ3:新しいコントロー**ラのス**トニット構成を追加します。

[root@pod1-controller-3 ~]sudo pcs stonith create my-ipmilan-for-controller-8 fence\_ipmilan
pcmk\_host\_list=pod1-controller-3 ipaddr=<CIMC\_IP> login=admin passwd=<PASSWORD> lanplus=1 op
monitor interval=60s

#### ステップ4:任意のコントローラからフェンシングを再起動し、ステータスを確認します。

[root@podl-controller-1 ~]# sudo pcs property set stonith-enabled=true
[root@podl-controller-3 ~]# pcs status
<snip>

```
my-ipmilan-for-controller-1 (stonith:fence_ipmilan): Started pod1-controller-3
my-ipmilan-for-controller-0 (stonith:fence_ipmilan): Started pod1-controller-3
my-ipmilan-for-controller-3 (stonith:fence_ipmilan): Started pod1-controller-3
```